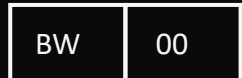

## THE GUIDELINES BOOK<sup>+</sup>

Maharpustaka.id

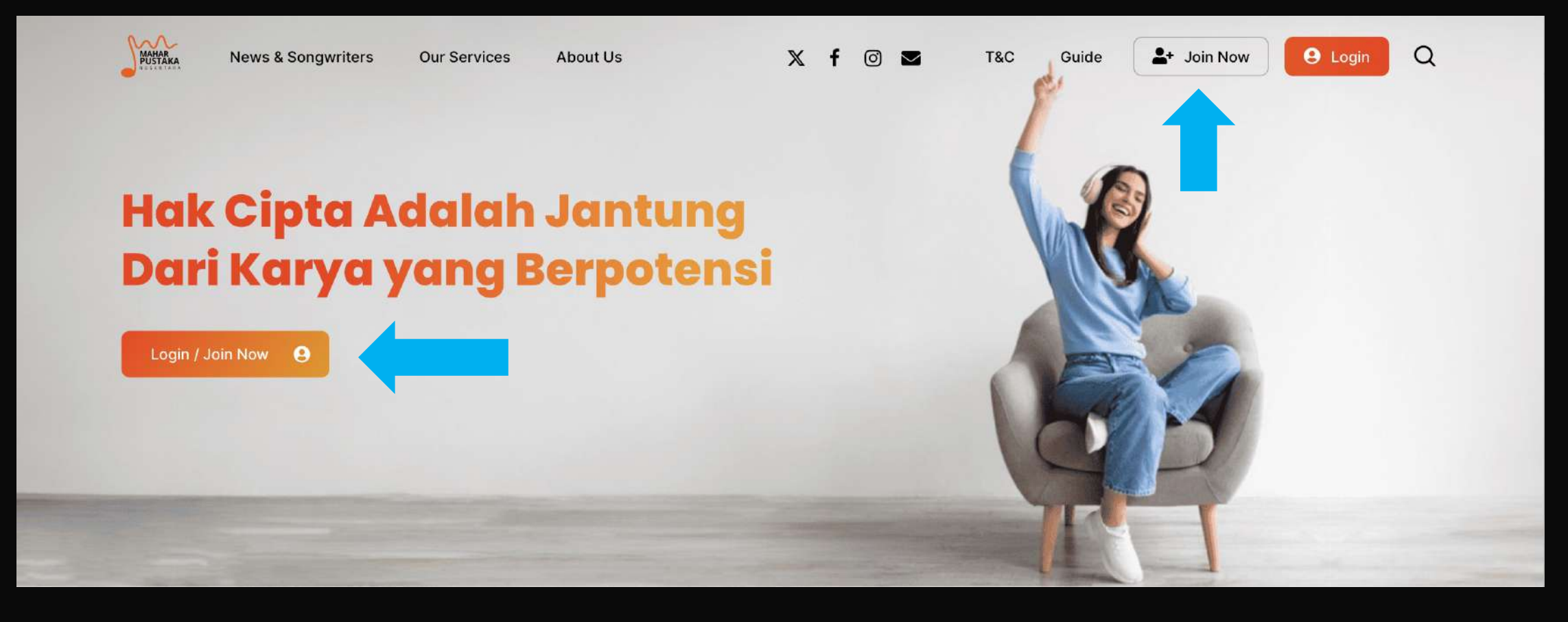

PAGE

- 1. Kunjungi website Maharpustaka.id melalui chrome/mozile firefox/safari
- 2. Klik button Join Now untuk memulai registrasi

Q

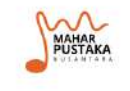

News & Songwriters

Our Services A

About Us

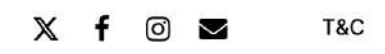

Guide \_\_\_\_\_ Join Now

\rm \rm Login

#### Formulir Registrasi

- 🗸 🛛 Gunakan alamat Email yang Aktif untuk registrasi.
- Pastikan Email anda masih bisa menerima pesan masuk (tidak over quota).
- Setelah registrasi, kami mengirim tautan secara otomatis ke alamat email Anda. Cek pesan masuk pada inbox/spam folder email Anda dan buka pesan aktivasi untuk mengaktifkan akun. Anda hanya bisa login setelah aktivasi akun.

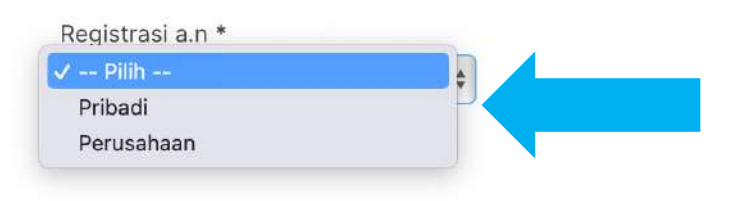

#### 1. Klik pilihan yang ada di kolom registrasi

Noted: Jika Anda merupakan songwriter secara independent, pilih section Pribadi

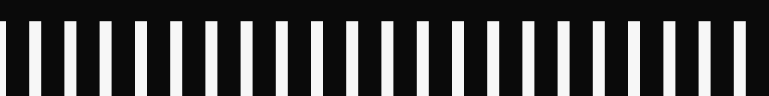

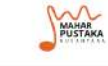

News & Songwriters Our Services

#### Formulir Registrasi

- Gunakan alamat Email yang Aktif untuk registrasi.
- Pastikan Email anda masih bisa menerima pesan masuk (tidak over quota).
- Setelah registrasi, kami mengirim tautan secara otomatis ke alamat email Anda. Cek pesan masuk pada inbox/spam folder email Anda dan buka pesan aktivasi untuk mengaktifkan akun. Anda hanya bisa login setelah aktivasi akun.

|                           | 15.47.50 GH (15.7        |                         |                  | CITINOW | Login | 4 |
|---------------------------|--------------------------|-------------------------|------------------|---------|-------|---|
| Registrasi a.n *          |                          |                         |                  |         |       |   |
| Pribadi                   | \$                       |                         |                  |         |       |   |
| Nama *                    |                          |                         |                  |         |       |   |
| Isi Sesuai KTP            |                          |                         |                  |         |       |   |
| lsi dengan nama Direksi j | ika registrasi a.n Perus | ahaan                   |                  |         |       |   |
| Username *                |                          |                         | Email *          |         |       |   |
| Minimal 8 Karakter. Hany  | a huruf kecil (a-z) and  | nomor (0-9) tanpa spasi | . Enter Email    |         |       |   |
| Password *                |                          |                         |                  |         |       |   |
|                           |                          | 0                       |                  |         |       | 0 |
| Enter Password            |                          |                         | Confirm Password |         |       |   |
| Alamat *                  |                          |                         |                  |         |       |   |
|                           |                          |                         |                  |         |       |   |
|                           |                          |                         |                  |         |       |   |
|                           |                          |                         |                  |         |       |   |
| -                         |                          |                         |                  |         |       |   |
|                           |                          |                         |                  | 2       |       |   |
|                           |                          |                         |                  |         |       |   |

#### Isi semua data wajib pada kolom registrasi

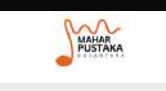

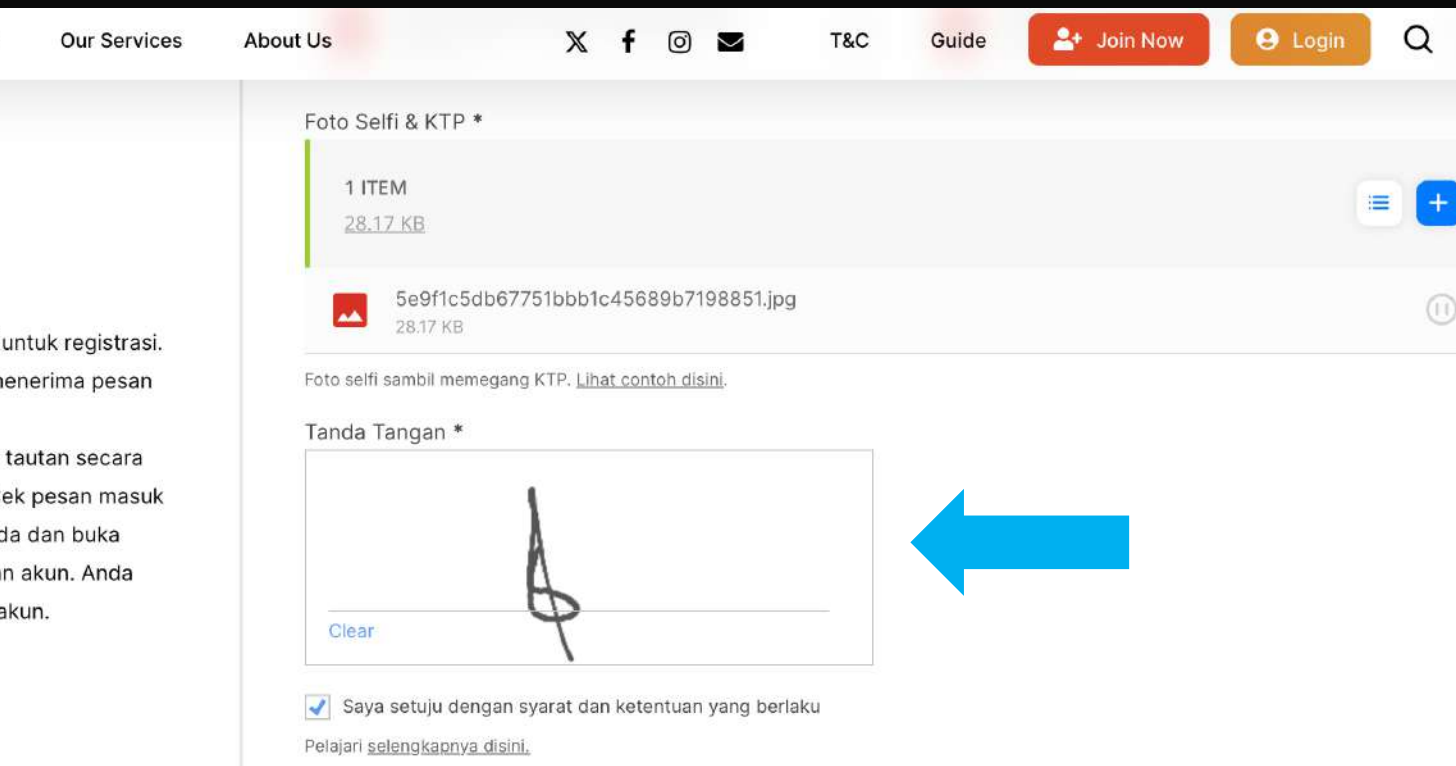

Formulir Registrasi

- 🗸 🛛 Gunakan alamat Email yang Aktif untuk registrasi.
- Pastikan Email anda masih bisa menerima pesan masuk (tidak over quota).
- Setelah registrasi, kami mengirim tautan secara otomatis ke alamat email Anda. Cek pesan masuk pada inbox/spam folder email Anda dan buka pesan aktivasi untuk mengaktifkan akun. Anda hanya bisa login setelah aktivasi akun.

Setelah melengkapi kolom registrasi, klik tanda setuju pada **Syarat dan Ketentuan**, kemudian tanda tangan digital lalu klik tombol **Registrasi** 

PAGE 05

Perjanjian ini berlaku mengikat segera setelah ditandatangani oleh Para Pihak. Disetujui oleh Para Pihak dalam keadaan sehat jasmani dan rohani tanpa adanya paksaan/ tekanan dari pihak manapun. *This agreement is binding as soon as it is signed by the Parties. Approved by the Parties in good physical and mental health without any coercion/pressure from any party.* 

Gita Mutiara

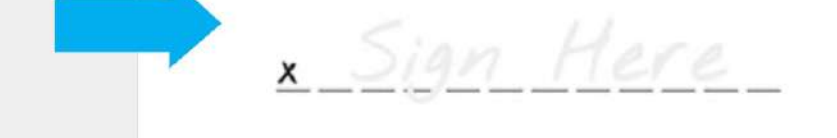

Anda langsung memasuki halaman kontrak digital. Kemudian Anda diminta untuk tanda tangan digital pada halaman kontrak digital paling bawah

|                     | Perjanjian ini berlaku mengikat segera setelah ditandatangani oleh Para Pihak.<br>keadaan sehat jasmani dan rohani tanpa adanya paksaan/ tekanan dari pihak n<br>This agreement is binding as soon as it is signed by the Parties. Approved by the Pa<br>health without any coercion/pressure from any party. |                                       | PAGE                                                                                                    |  |
|---------------------|----------------------------------------------------------------------------------------------------|---------------------------------------|----------------------------------------------------------------------------------------------------|--|
|                     | × Bita Mutiara                                                                                                    |                                       |                                                                                                    |  |
|                     | Signature Certificate<br>Document name: Personal Agreement PT. Mahar Pustaka Nusantara - Gita                                                                                                    | Mutiara Build. Track. Sign Contracts. | Agree & Sign Below                                                                                                    |  |
|                     | Gita Mutiara<br>Party ID: 110b76ef-bbab-423c-82e7-778df0f2ef16<br>Security Level: E-mail                                                                                                    | Awaiting signature                    | Click on "Agree & Sign" to legally sign this<br>document and agree to the WP E-Signature<br>Terms of Use. If you have questions about the<br>contents of this document, you can email the<br>document owner. |  |
| ree to be legally b | ound by this agreement and eSignature Terms of                                                                                                    |                                       | Agree & Sign                                                                                                    |  |

06

Setelah tanda tangan berhasil, klik tombol **Agree & Sign** agar kontrak digital tersebut disimpan oleh songwriter.

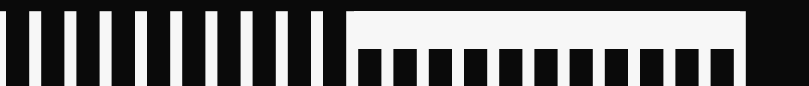

I am Gita Mutiara and I ag

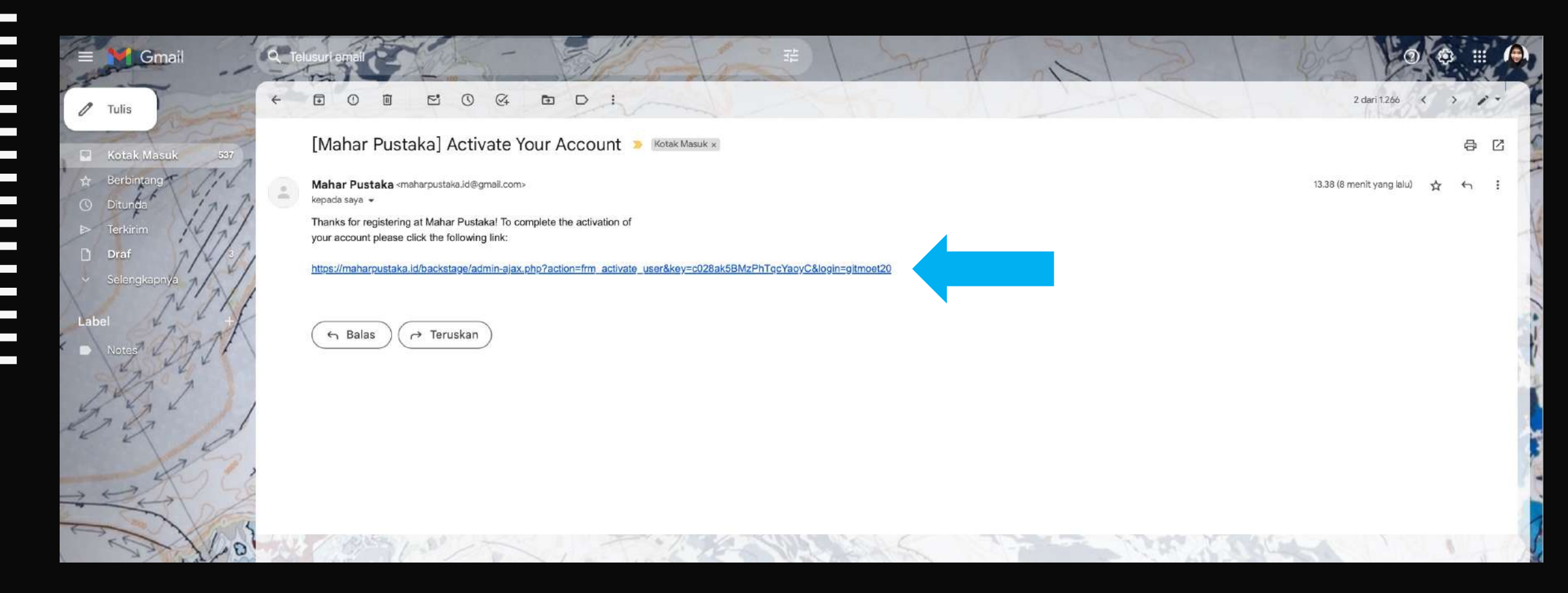

Anda diminta untuk mengunjungi email yang diregistrasikan pada website maharpustaka.id. Kemudian buka pesan **[Mahar Pustaka] Active Your Account** pada **Inbox/Spam** dan klik link verifikasi yang telah disediakan.

PAGE 08

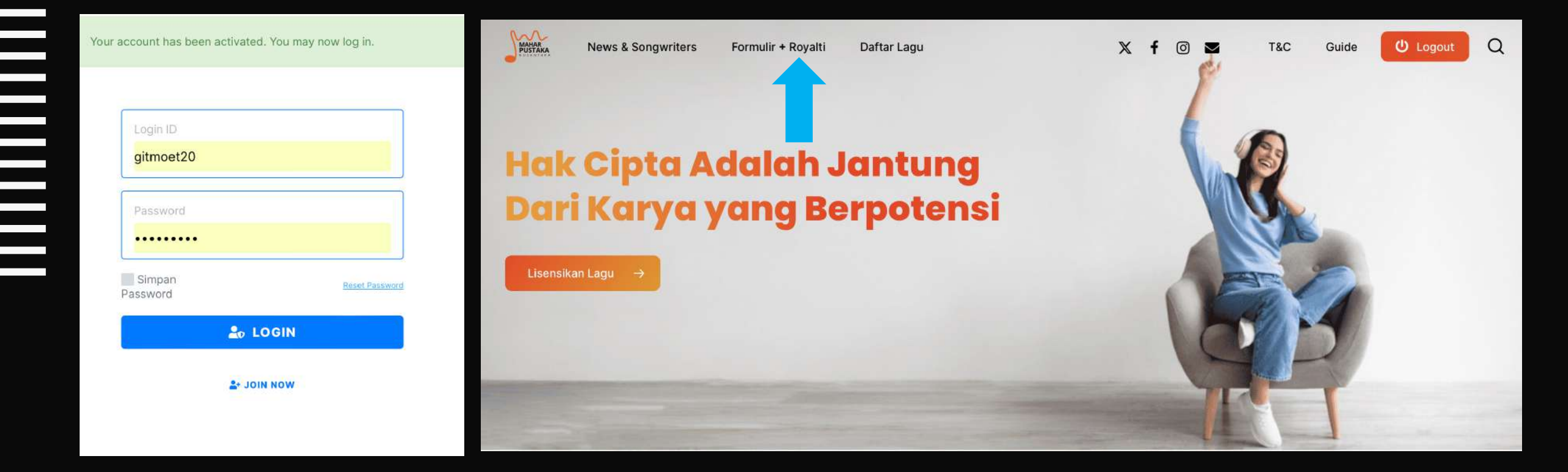

Anda akan diarahkan ke website kembali untuk mengisi lampiran lagu, lalu klik **Formulir + Royalty** 

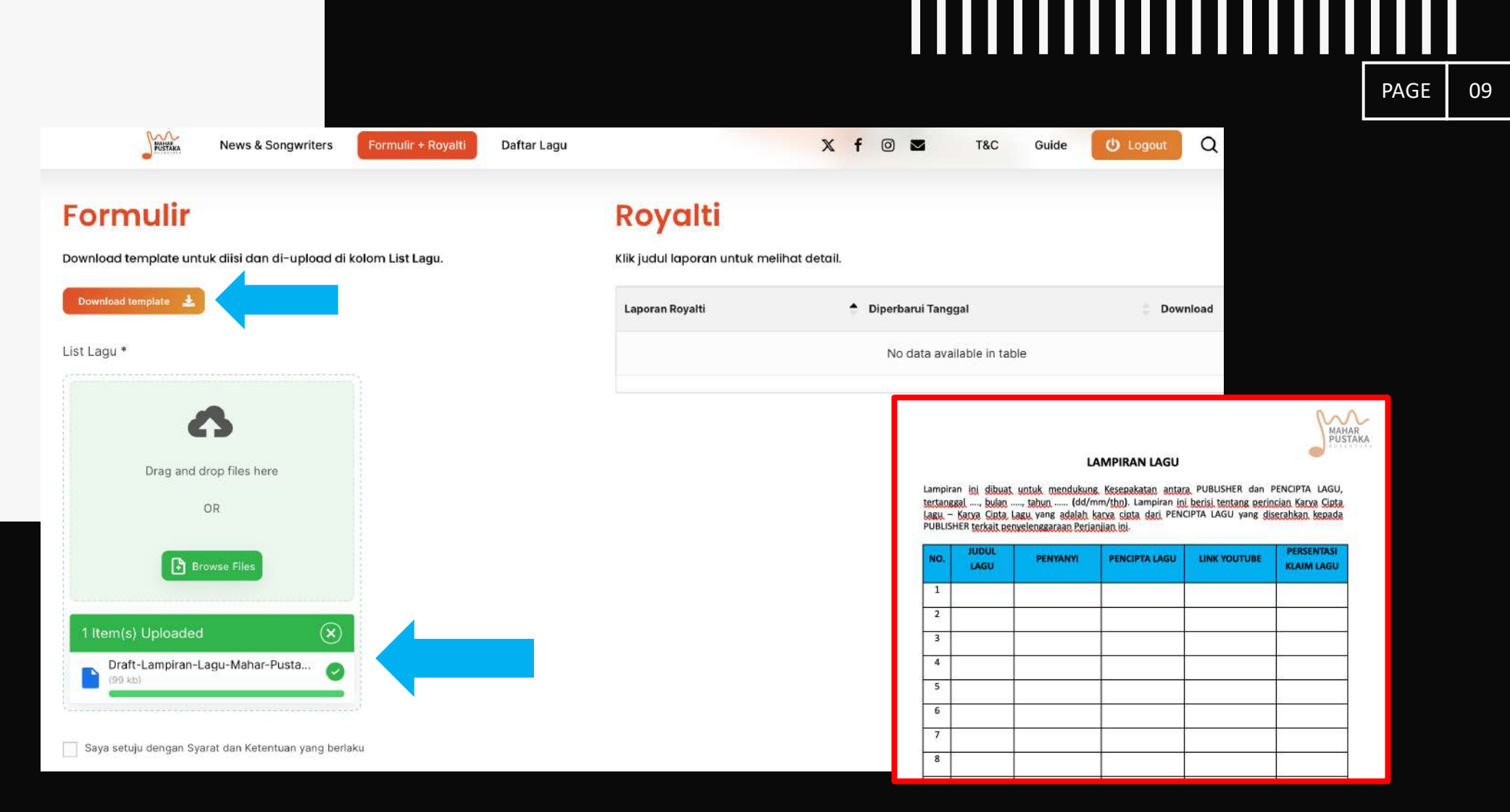

Klik **Download Templated**, kemudian akan muncul dokumen seperti gambar disamping. Isi lampiran yg telah di download, save/simpan lalu masukkan dokumen tersebut ke dalam kolom **List Lagu** 

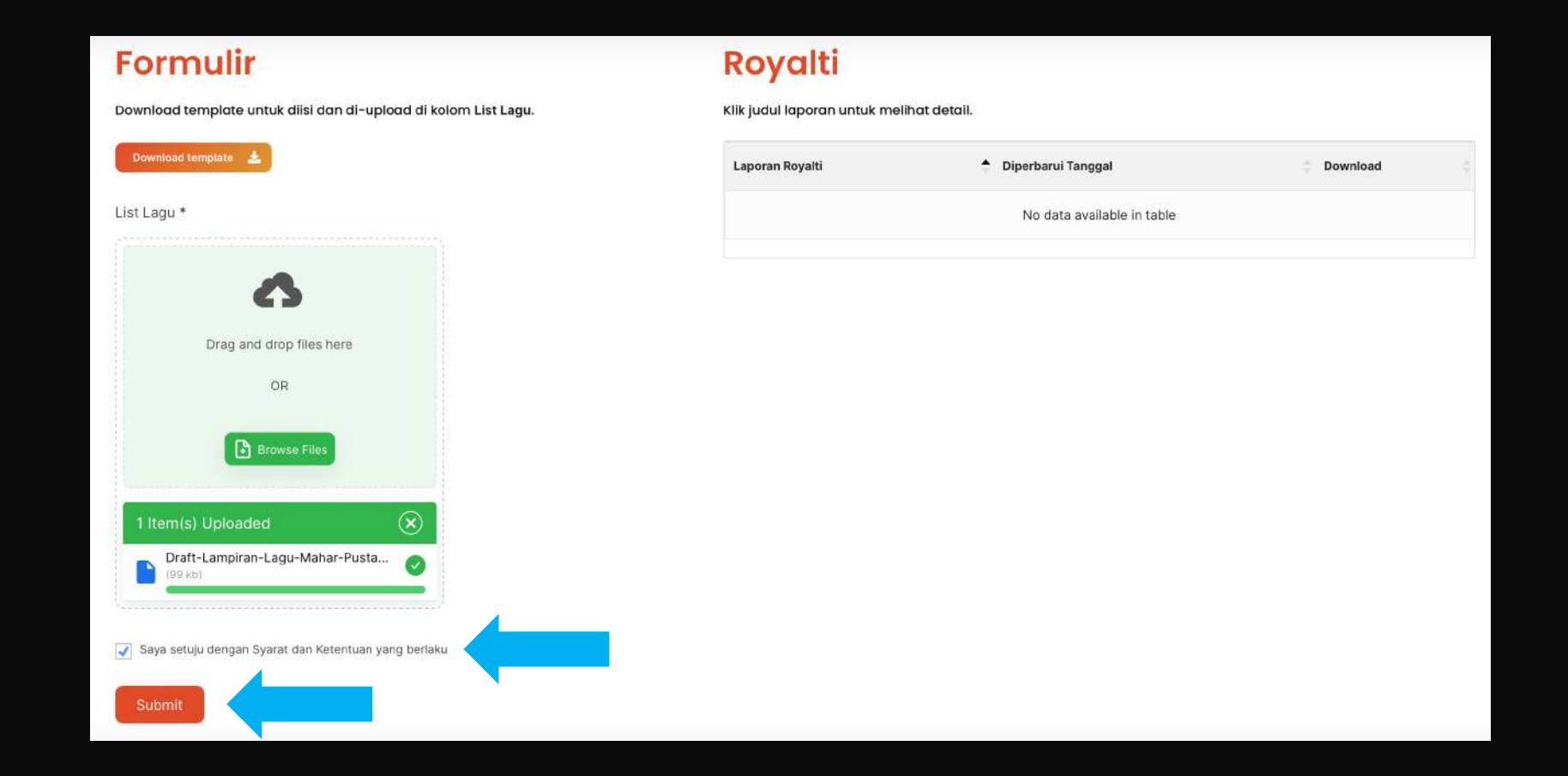

Setelah itu klik kolom **Saya Setuju Dengan S&K yang Berlaku**, Kemudian klik **Submit.** 

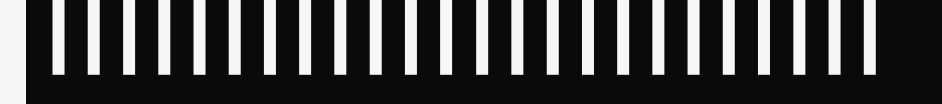

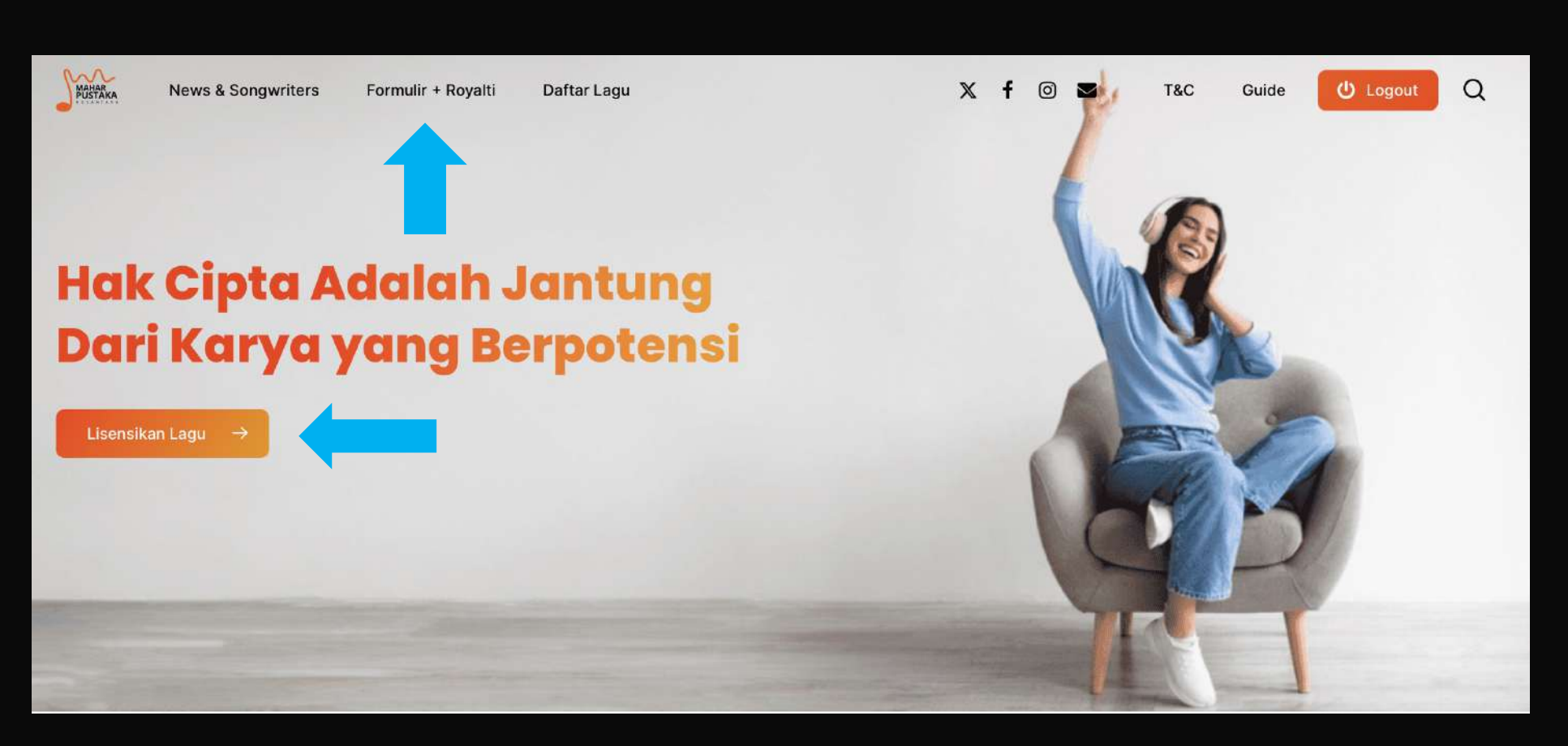

PAGE

- 1. Mengenai Addendum, Anda bisa melakukan penambahan lagu hanya dengan masuk ke halaman website sesuai dengan akun dan password yg telah dibuat, kemudian lakukan seperti cara pada point 8-9.
- 2. Report akan dikirim langsung ke akun website maharpustaka.id sesuai dengan Term Laporan yang telah disepakati pada kontrak.

### + THANK YOU!

Potensialkan musik kamu melalui maharpustaka.id!